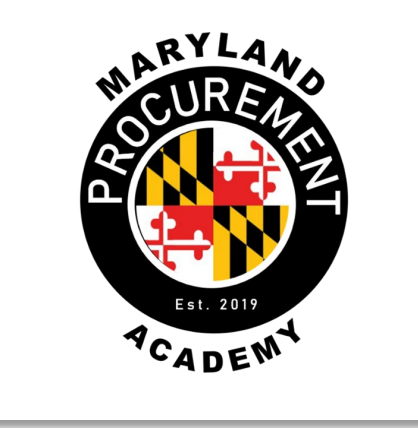

# **Responding to Solicitations**

Maryland Business Summit November 2024

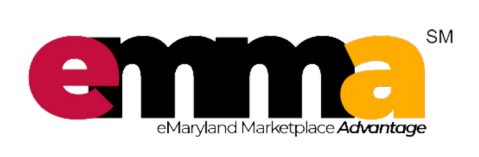

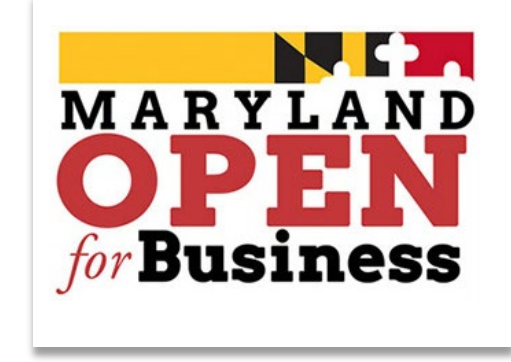

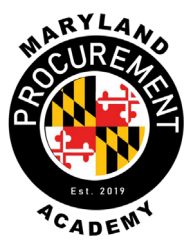

Welcome to Responding to Solicitations

This training session provides an overview of responding to an invitation for bid (IFB) using the eMaryland Marketplace Advantage (eMMA), including acknowledging receipt of the solicitation and preparing a response.

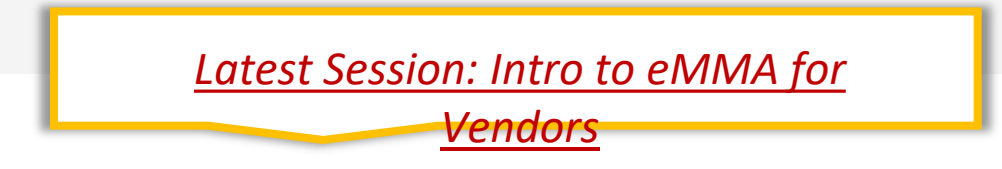

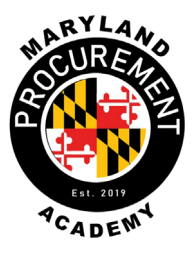

### **Marvin Anderson**

Customer Support Program Manager Office of State Procurement Department of General Services

### **Tyrone Carter**

IT Functional Analyst II Office of State Procurement Department of General Services

### **Bryan Mills**

IT FUnctional Analyst II Office of State Procurement Department of General Services

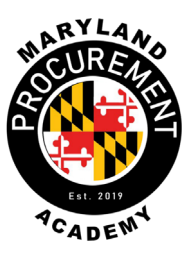

Upon completion of this course, the participant will be able to:

- Identify eMMA and its role in State procurement
- $\bigcirc$
- Search for and locate public solicitations
- Add solicitations to their vendor profile
- $\bigcirc$
- Acknowledge receipt of a solicitation and confirm intent

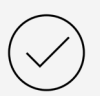

Prepare a solicitation response and add pricing items

### What is eMMA and why is it important?

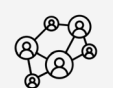

Ŵ

- Connects the vendor community with contracting opportunities from state, county, and local government
- Registered vendors receive notices of bid opportunities, can submit bid responses online, and may obtain bid results

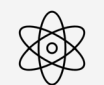

A procurement platform that's comprehensive, versatile, and collaborative – the connection between State and business

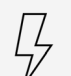

Open, transparent, and efficient procurement process

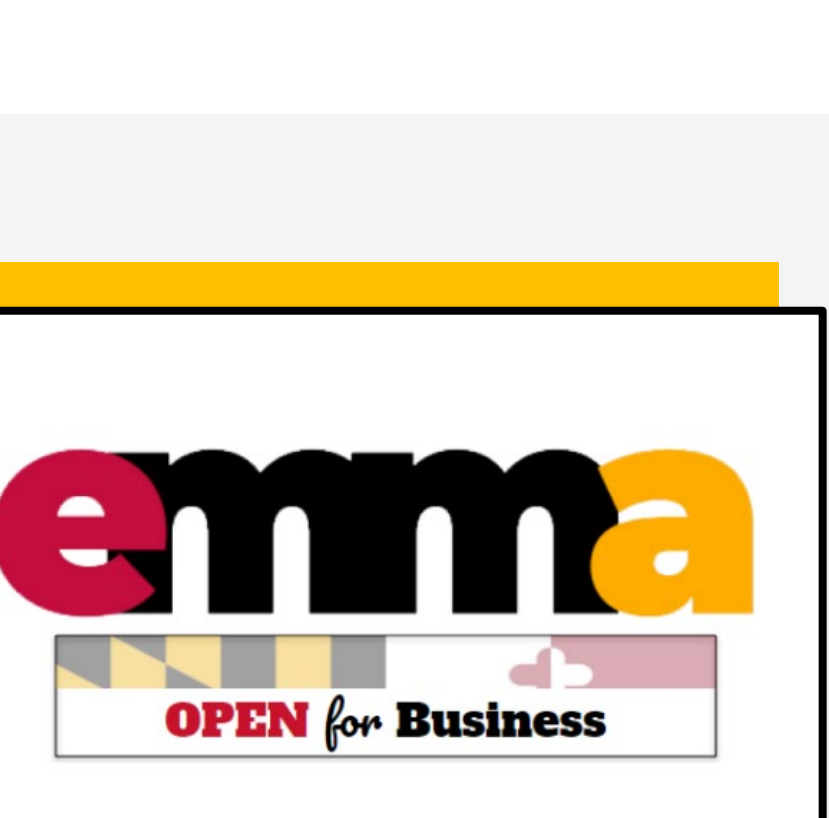

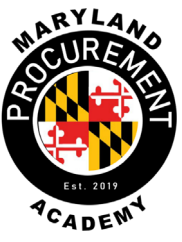

## Where's eMMA?

# RIL 2019 PCADENI

### Quick route to the eMMA homepage

#### ··· </>

### emma.maryland.gov

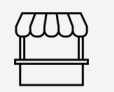

### procurement.maryland.gov

Scroll down to Vendors section and keep an eye out for the large yellow box with eMMA logo

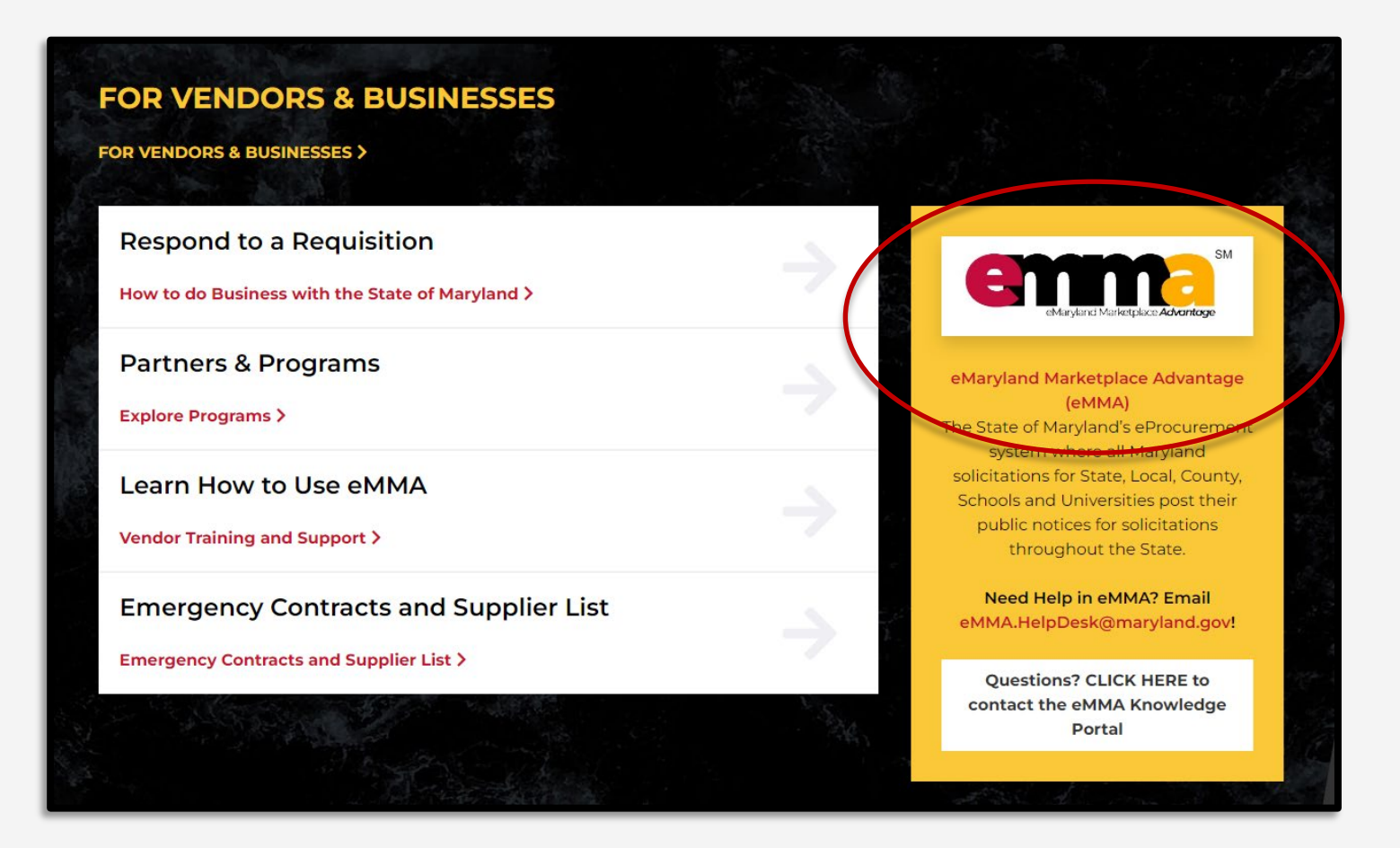

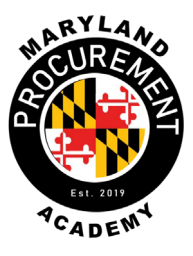

### Let's jump in!

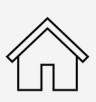

Your eMMA homepage: Login Registration FAQs QRGs eMMA.HelpDesk

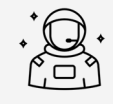

Homepage links are available to everyone

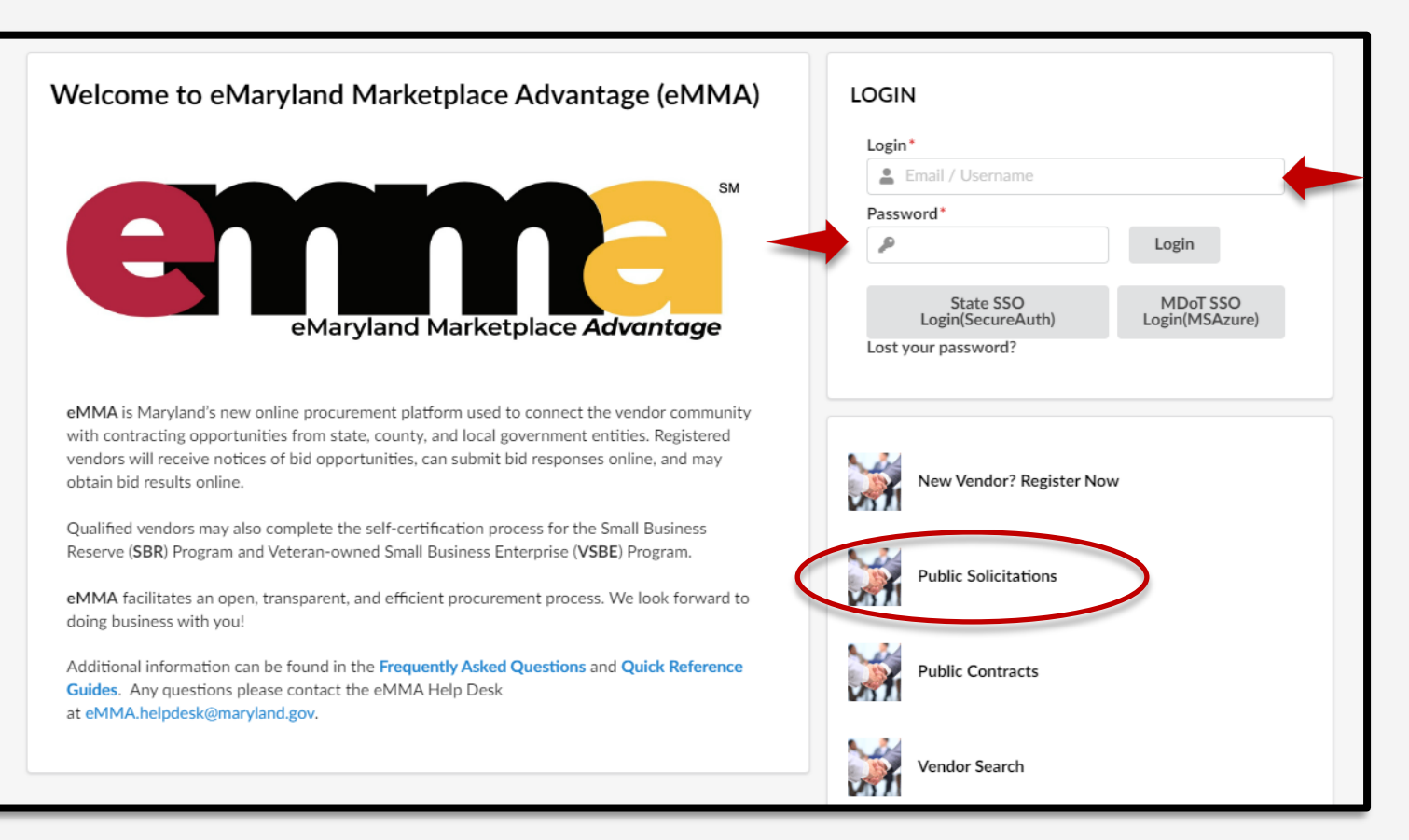

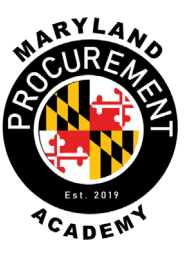

### From your Vendor Dashboard

|                              | General Info. | Sourcing Contrac     | 'S            |
|------------------------------|---------------|----------------------|---------------|
| <                            | Vendor Das    | My Solicitations     |               |
|                              |               | Manage Auctions      |               |
| Announcements                | -             | Public Solicitations | My To-Do List |
| The selected content contain | ns no text    |                      |               |
|                              |               |                      |               |
|                              |               |                      |               |
|                              |               |                      |               |

| emm       | General Info. Sourcing Cont                    | racts       |                  |              |                                                                    |                               | Accessibility                  | ¢ (    | 9 Coffee    |
|-----------|------------------------------------------------|-------------|------------------|--------------|--------------------------------------------------------------------|-------------------------------|--------------------------------|--------|-------------|
| <         | Public Solicitations                           |             |                  |              |                                                                    |                               | Search ①                       |        |             |
| Keywords  |                                                |             |                  |              |                                                                    |                               |                                |        |             |
| Category  | Status                                         | ✓ Q. Search | Reset            |              |                                                                    |                               |                                |        |             |
| > Advar   | nced Search                                    |             |                  |              |                                                                    |                               |                                |        |             |
|           |                                                |             |                  |              |                                                                    |                               |                                |        |             |
| <u>ID</u> | Title                                          | Status      | Due / Close Date | Publish Date | Main Category                                                      | Solicitation Type             | Issuing Agency                 | Bid Ho | olders List |
| BPM021965 | Halloween Decorations for 2021 Business Summit | Closed      | 11/12/2021       | 10/21/2021   | Specialty decoratives for the classroom and decorative accessories | RFP: Double Envelope Proposal | Department of General Services |        |             |
| BPM021965 | Halloween Decorations for 2021 Business Summit | Closed      | 11/11/2021       | 10/21/2021   | Specialty decoratives for the classroom and decorative accessories | RFP: Double Envelope Proposal | Department of General Services |        |             |
| BPM021964 | Freezer for Facility                           | Closed      | 10/28/2021       | 10/14/2021   | Domestic kitchen appliances                                        | Request for Quote             | Military Department            |        |             |
| BPM021956 | Grooming for K-9 Units                         | Closed      | 12/22/2021       | 7/20/2021    | Live Plant and Animal Material and Accessories and Supplies        | IFB: Invitation for Bid       | Department of General Services | Vie    | ew 🔶        |
| BPM021958 | Test 5.13 - Dog Grooming and Supplies          | Closed      | 7/21/2021        | 7/20/2021    | Live Plant and Animal Material and Accessories and Supplies        | IFB: Invitation for Bid       | Department of General Services | Vie    | ew          |
| BPM021957 | Dog Grooming for MSP K-9 Units                 | Closed      | 12/19/2021       | 7/20/2021    | Live Plant and Animal Material and Accessories and Supplies        | IFB: Invitation for Bid       | Department of General Services | Vie    | 2W          |

#### Increasing Your Visibility on eMMA

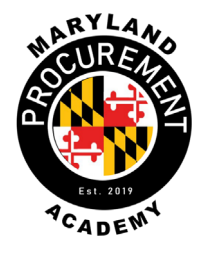

### **Advanced Search – Solicitations**

| Keywords                           |                                                                                                    |
|------------------------------------|----------------------------------------------------------------------------------------------------|
| coffee                             |                                                                                                    |
| Category                           | Status                                                                                                    |
| 50201700 - Coffee and tea $\times$ | Open     Open     Open     Reset                                                                                  |
|                                    |                                                                                                    |
| $\sim$                             |                                                                                                    |
| Advanced Search                    |                                                                                                    |
| Туре                               | Authority                                                                                                    |
| IFB: Invitation for Bid 🛛 🔹        | SBR Designation     SBE Goal                                                                                      |
| Award Status A                     | Agency                                                                                                    |
| In progress 😢 🔹                    | ✓ MBE Goal MBE Sub-Goal                                                                                           |
| s                                  | Sub Agency                                                                                                    |
|                                    | ✓ VSBE Goal DBE Goal                                                                                              |
| S                                  | ite                                                                                                    |
|                                    | •                                                                                                    |
|                                    |                                                                                                    |
| Filters Status: Open X Key         | words: coffee × Type: IFB: Invitation for Bid × Award Status: In progress × Category: 50201700 - Coffee and tea × |

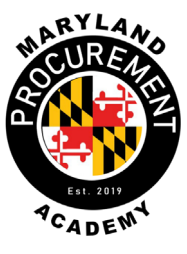

## **Selecting a Solicitation**

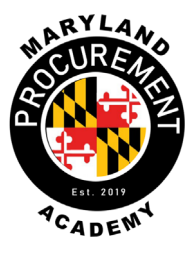

| Keywords                  |                             |                    |                  |                            |                         |   |                                          |
|---------------------------|-----------------------------|--------------------|------------------|----------------------------|-------------------------|---|------------------------------------------|
| Category<br>50201706 - Co | offee × 😵 -                 | Status<br>Open     | S - Q Search     | Reset                      |                         | S | Blue text is clickable to select or sort |
| Filters Categor           | <b>y</b> : 50201706 - Coffe | ee 🗙 Status : Oper | ×                |                            |                         |   | Clicking the solicitation                |
| ID                        | Title                       | Status             | Due / Close Date | Publish Date Main Category | Solicitation Type       |   | title provides details                   |
| BPM022204                 | Weekly Coffee Supp          | oly Open           | 8/30/2022        | 7/22/2022 Coffee           | IFB: Invitation for Bid |   | and info                                 |
| 1 Result(s)               |                             |                    |                  |                            |                         |   |                                          |

| <                                    | Weekly Coffee Supply (BPM022204)                                                    | - Lot : 1 / Round : 1                                        |                                                     | Search (i)                                |
|--------------------------------------|-------------------------------------------------------------------------------------|--------------------------------------------------------------|-----------------------------------------------------|-------------------------------------------|
| i Solicitation Info                  |                                                                                     |                                                              | Return                                              |                                           |
| Pricing (Ext)<br>Questionnaire (Ext) | Add to My Solicitations                                                             |                                                              |                                                     |                                           |
|                                      | Acknowledgement                                                                     |                                                              |                                                     |                                           |
|                                      | To respond to this Solicitation, please acknowled                                   | ge receipt.                                                  |                                                     |                                           |
|                                      | Title<br>Weekly Coffee Supply                                                       | ID Lot # Round # Status<br>BPM022204 1 1 Open                | Due / Close Date (EST) Du<br>Aug 30 2022 12:00AM Au | e / Close Date (EST)<br>g 30 2022 12:00AM |
|                                      | Solicitation Type<br>IFB: Invitation for Bid                                        |                                                              |                                                     |                                           |
|                                      | Main Category                                                                       |                                                              |                                                     |                                           |
|                                      | Beverages                                                                           | en                                                           |                                                     |                                           |
|                                      | Issuing Agency                                                                      |                                                              |                                                     |                                           |
|                                      | Chesapeake Bay Trust                                                                | en                                                           |                                                     |                                           |
|                                      | Procurement Officer / Buyer         Email           Shae PO         shae.cronin.PO@ | Dmaryla                                                      |                                                     |                                           |
|                                      | Solicitation Summary<br>Office of approximately 200 employees is in desp            | erate need of a weekly coffee delivery in order to keep peop | ole awake. Coffee shall be bold, heavily caffeir    | nated, and delicious.                     |
|                                      | Procurement Program Participation Goals                                             |                                                              |                                                     |                                           |
|                                      |                                                                                     |                                                              |                                                     |                                           |
|                                      |                                                                                     |                                                              |                                                     |                                           |
|                                      |                                                                                     |                                                              |                                                     |                                           |

NARYLAN CUREN Est. 2019 PCADENI

## **Acknowledge Receipt of Solicitation**

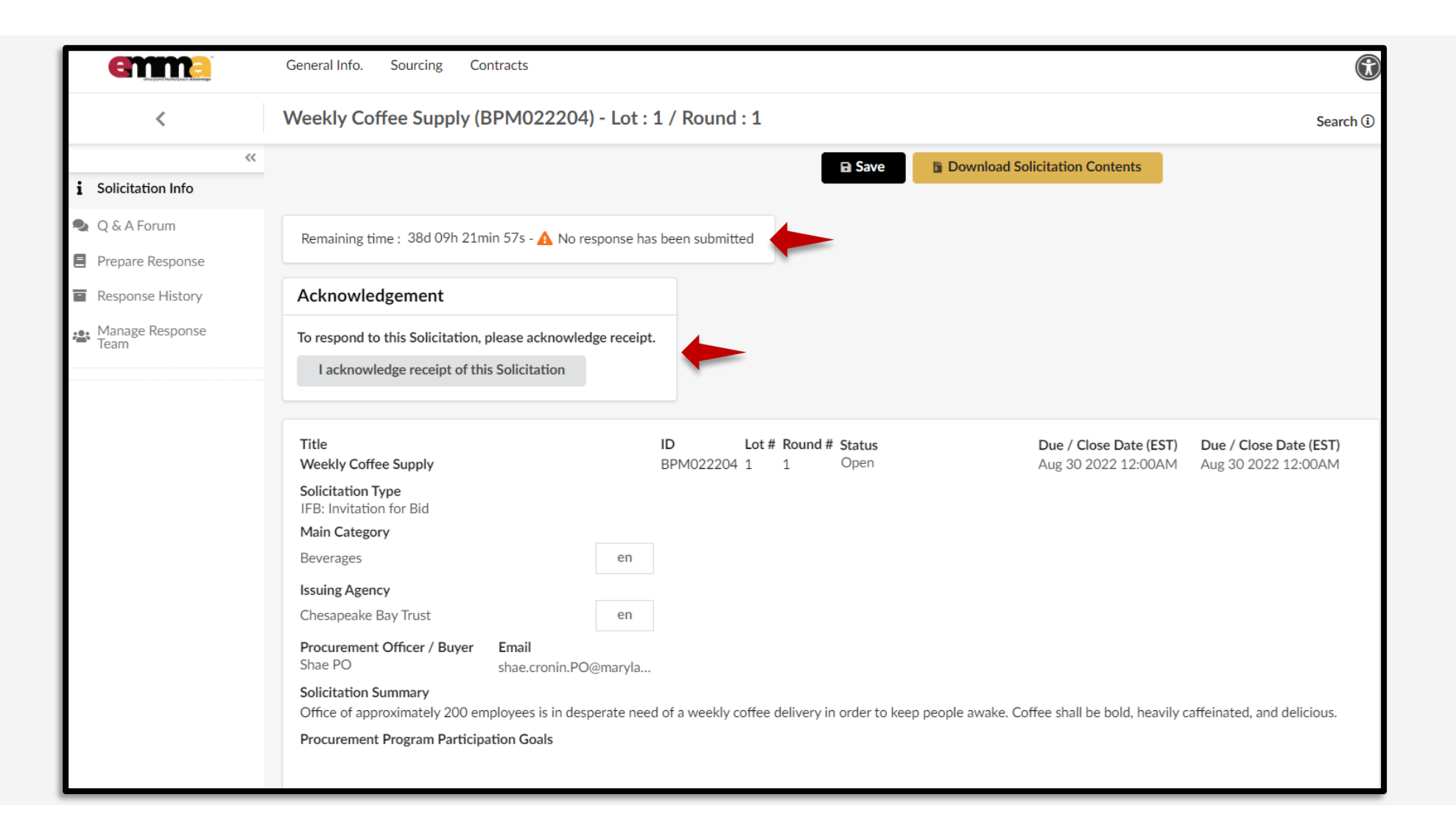

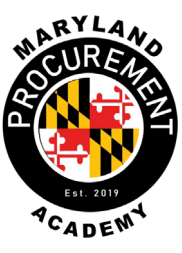

## **Confirm Intent to Submit Response**

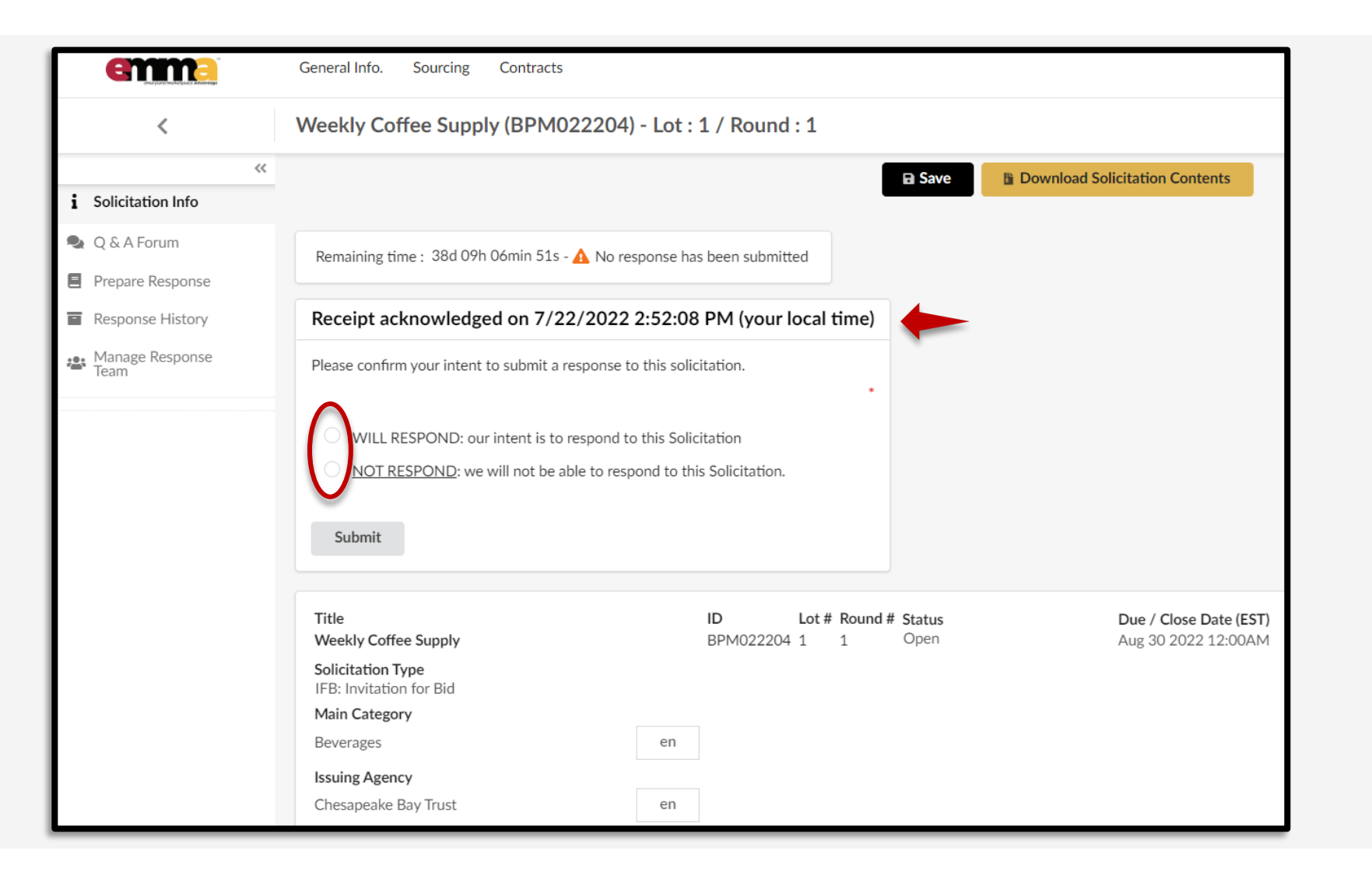

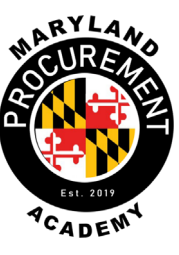

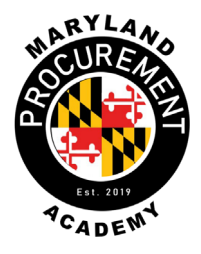

| Receipt acknowledged o            | on 7/22/2022 3       | 3:58:10 PM (your local time) |                           |         |                                                                                                    |                     |  |
|-----------------------------------|----------------------|------------------------------|---------------------------|---------|----------------------------------------------------------------------------------------------------|---------------------|--|
| Please confirm your intent to su  | this solicitation.   |                              | Confirm intent as: NOT RE |         |                                                                                                    |                     |  |
| O WILL RESPOND: our inte          | ent is to respond to | this Solicitation            |                           | an      | id proceed with 'S                                                                                       | ubmit' button       |  |
| NOT RESPOND: we will              | not be able to respo | ond to this Solicitation.    |                           |         |                                                                                                    |                     |  |
| Reason*<br>Unable to accommodate. |                      |                              | =                         | Tr      | ack within 'My Sol                                                                                       | licitations'        |  |
| Subint                            | ID                   | Solicitation Title           | Lot #                     | Round # | Commodity                                                                                                | My Response Status  |  |
|                                   |                      |                              |                           |         | • 1569 - Coffee                                                                                          |                     |  |
|                                   |                      |                              |                           |         | • 813 - Coffee and tea                                                                                   |                     |  |
|                                   | BPM022203            | Weekly Coffee Supply (i)     | 1                         | 1       | <ul> <li>204 - Beverages</li> <li>813 - Coffee and tea</li> <li>814 - Non alcoholic beverages</li> </ul> | • OO Not responding |  |
|                                   |                      |                              |                           |         |                                                                                                    |                     |  |

## **Confirm: We Will Respond**

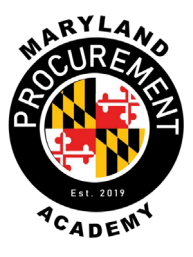

| <ul> <li>Solicitation Info</li> <li>Q &amp; A Forum</li> <li>Prepare Response</li> <li>Response History</li> <li>Manage Response<br/>Team</li> </ul> | Remaining till Title Weekly Coff Solicitation 1 IFB: Invitation Main Categor Beverages Issuing Agem Characteric | ime : 38d 07h 28min 02s - A No re<br>iee Supply<br>Type<br>on for Bid<br>yry                                                  | E Save                                   | Validate & Submit                | Cancel Response<br>Due / Clos<br>Aug 30 20 | e Date (EST) Due / Close Date (EST)<br>22 12:00AM Aug 30 2022 12:00AM                                   | r<br>L | Confirm inter<br>WILL RESPON | nt as:<br>ND |
|----------------------------------------------------------------------------------------------------|----------------------------------------------------------------------------------------------------|----------------------------------------------------------------------------------------------------|------------------------------------------|----------------------------------|--------------------------------------------|----------------------------------------------------------------------------------------------------|--------|------------------------------|--------------|
|                                                                                                    | Procuremen<br>Shae PO<br>Solicitation S<br>Office of app<br>Procuremen                                          | t Officer / Buyer Email<br>shae.cronin.PO<br>Summary<br>oroximately 200 employees is in desp<br>t Program Participation Goals | @maryla erate need of a weekly coffee of | delivery in order to keep people | e awake. Coffee shall be                   | bold, heavily caffeinated, and delicious.                                                               |        |                              |              |
| BF                                                                                                    | PM022204                                                                                                    | Solicitation Title                                                                                                    | pply (i)                                 | <u>Lot #</u><br>1                | <u>Round #</u><br>1                        | Commodity<br>• 1569 - Coffee<br>• 204 - Beverages<br>• 813 - Coffee and tea                             |        | My Response Status           | - Open       |
| BF                                                                                                    | PM022203                                                                                                    | Weekly Coffee Su                                                                                                    | oply ()                                  | 1                                | 1                                          | <ul> <li>204 - Beverages</li> <li>813 - Coffee and tea</li> <li>814 - Non alcoholic beverage</li> </ul> | S      | • OO Not responding          | Open         |

## **Prepare Response**

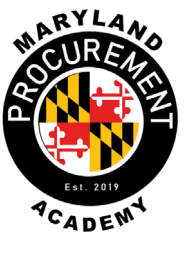

| <ul><li>Solicitation Info</li></ul> |                                                  | Validate & Submit 🖀 Cancel Response 🖺 Download Solicitation Contents |
|-------------------------------------|--------------------------------------------------|----------------------------------------------------------------------|
| 🗣 Q & A Forum                       |                                                  |                                                                      |
| Prepare Response                    | Expected date format: M/d/vvvv                   |                                                                      |
| Response History                    |                                                  |                                                                      |
| Pricing                             | Remaining time : 38d 05h 40min 09s - 🛕 No respon | se has been submitted                                                |
| Manage Response<br>Team             | Acknowledgement                                  | Vendor Bid / Proposal Documents                                      |
|                                     | Acknowledged on 7/22/2022 at 3:58 PM             | 300,000 kb limit.                                                    |
|                                     | Response Information                             | Click or Drag to add files                                           |
|                                     | Label<br>Response # 1                            |                                                                      |
|                                     | Description                                      |                                                                      |
|                                     |                                                  |                                                                      |
|                                     |                                                  |                                                                      |

## Manage Response Team

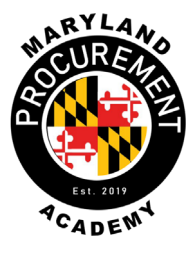

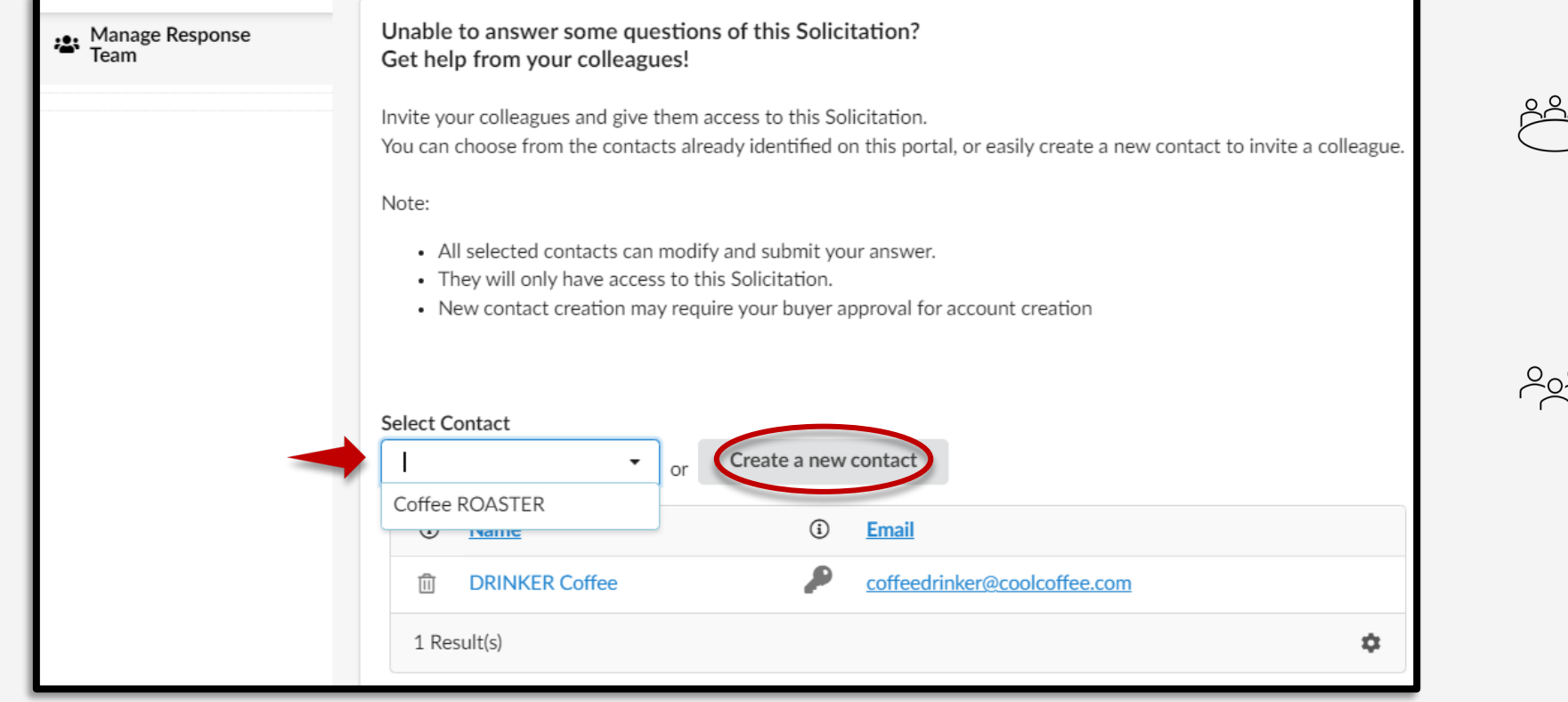

Invite colleagues and teammates to access the solicitation

Select a contact from your established team, or quickly create a new contact

## **Complete Pricing Section**

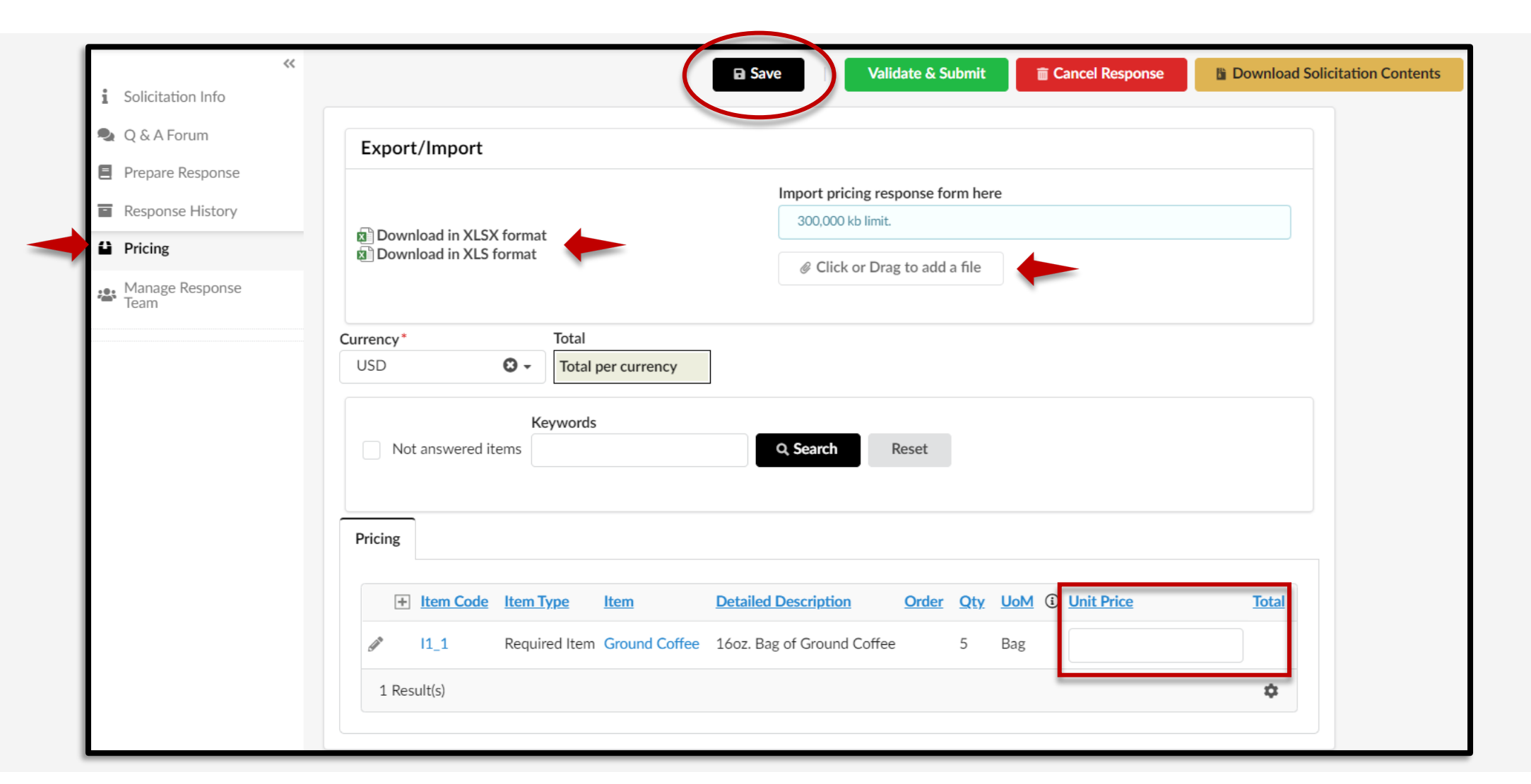

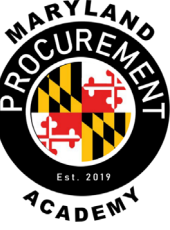

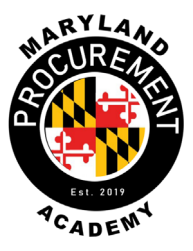

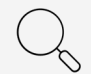

Are you looking at the most current Round/Amendment of the solicitation?

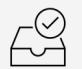

Have you acknowledged all Rounds (if required)?

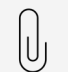

- Did you upload your attachment(s)?
- If changing or carrying forward a bid/proposal in a new round, did you re-upload your attachment(s) and delete old docs?

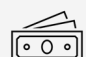

- Is there a pricing tab/line item(s) to be completed?
- Did you read the indicators in the confirmation popup?
- Do you know how to access previous or current responses?
- ຟ້ຟີ້ຟ້ Have you added correct contacts to your bid/proposal so team members can access the response?

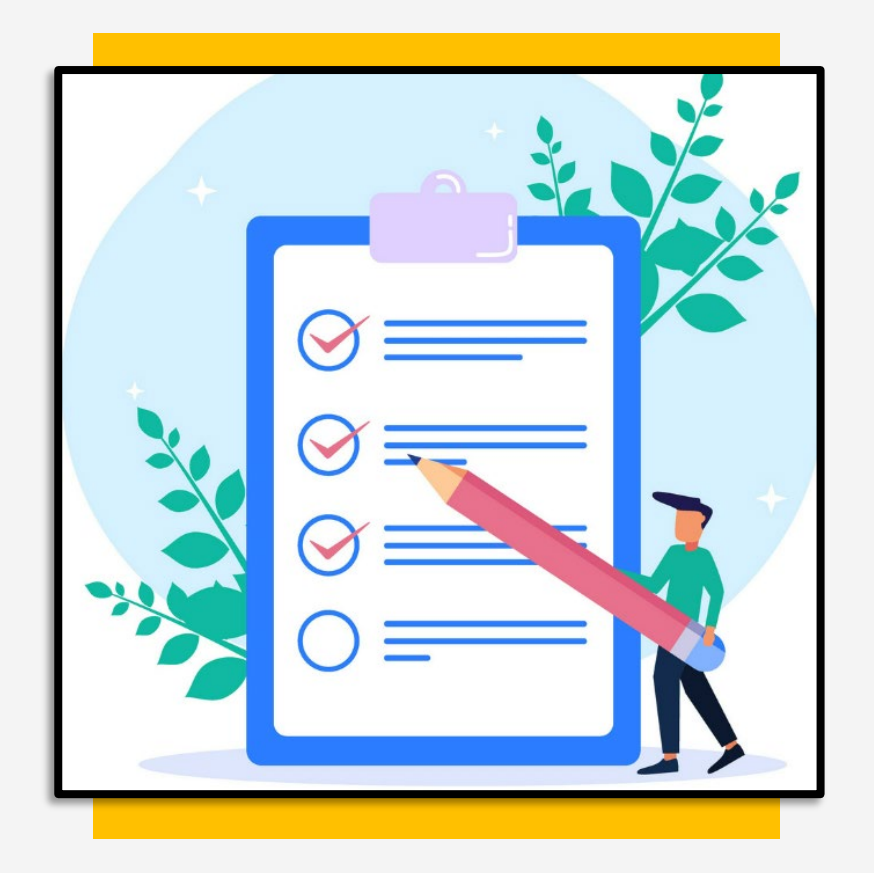

### Validate & Submit Response

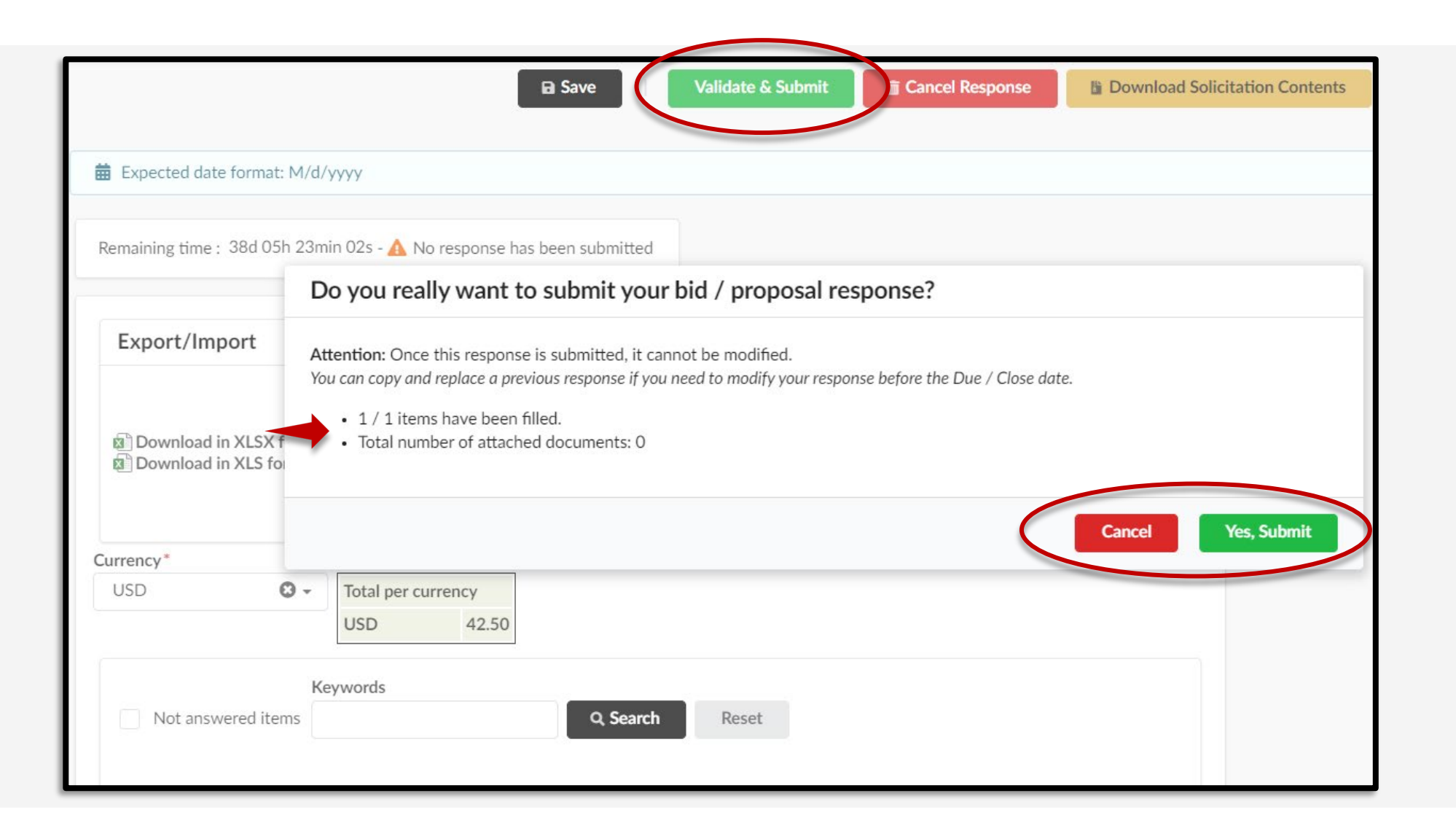

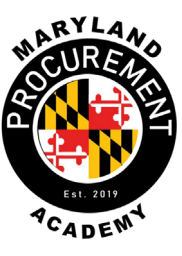

|        |                                    | ~< |                                                                                                    | Save     Cre                                  | eate a new response              | $\equiv$ Other Actions $\bullet$ |  |  |  |  |  |
|--------|------------------------------------|----|----------------------------------------------------------------------------------------------------|-----------------------------------------------|----------------------------------|----------------------------------|--|--|--|--|--|
| i      | Solicitation Info                  |    |                                                                                                    |                                               |                                  |                                  |  |  |  |  |  |
| •2     | Q & A Forum                        |    | <ol> <li>Your response has been successfully submitted. Buye</li> <li>Response Submitted on 7/22/2022 6:38:59 PM</li> </ol> | rs have been notified.You can follow your res | sponse status in next step "Resp | oonse History"                   |  |  |  |  |  |
| ۲      | Prepare Response                   |    |                                                                                                    |                                               |                                  |                                  |  |  |  |  |  |
| =      | Response History                   |    | Expected date format: M/d/yyyy                                                                                              |                                               |                                  |                                  |  |  |  |  |  |
| ۵<br>* | Pricing<br>Manage Response<br>Team |    | Remaining time : 38d 05h 20min 40s                                                                                          | Remaining time : 38d 05h 20min 40s            |                                  |                                  |  |  |  |  |  |
|        |                                    |    | Acknowledgement                                                                                                    | Vendor Bid / Proposal Documen                 | nts                              |                                  |  |  |  |  |  |
|        |                                    |    | Acknowledged on 7/22/2022 at 3:58 PM                                                                                        |                                               |                                  |                                  |  |  |  |  |  |
|        |                                    |    | Response Information                                                                                                    |                                               |                                  |                                  |  |  |  |  |  |
|        |                                    |    | Label<br>Response # 1                                                                                                    |                                               |                                  |                                  |  |  |  |  |  |

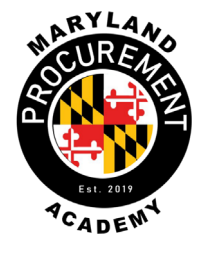

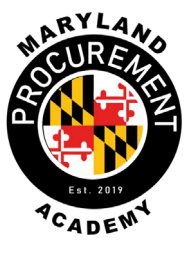

| i        | Sol       | icitation Info     |                                   |               |           |              |                  |           |
|----------|-----------|--------------------|-----------------------------------|---------------|-----------|--------------|------------------|-----------|
|          | Q 8       | A Forum            | Remaining time: 38d 05h 17min 56s |               |           |              |                  |           |
| -        | Res       | sponse History     | Status                            |               |           |              |                  |           |
| 6        | Prie      | cing               | In progress                       | s × Sub       | mitted ×  | 0 -          | Q, Search        | Reset     |
| 24<br>70 | Ma<br>Tea | nage Response<br>m | Weekly Co                         | ffee Supply   | 1         |              |                  |           |
|          |           |                    | Label                             | <u>Status</u> |           | Submitted    | Pricing Progress | Total     |
|          |           |                    | Response # 1                      | Submitted     | 7/22/2022 | 2 6:38:59 PM | 100%             | 42.50 USD |
|          |           |                    | 1 Result(s)                       |               |           |              |                  | ۵         |

# **Responding to Amended Solicitations**

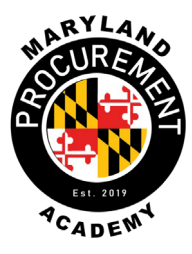

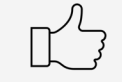

Amendments, also known as rounds, are used in eMMA to modify an existing solicitation

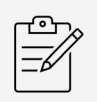

- New rounds are created when needs of the project change in pricing or requirements
- If you've submitted a bid previously, two options:
   Submit a NEW response, or
   Resubmit your previous (or bring forward to most current round) in order to stay responsive

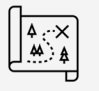

QRG: <u>Submit Response to Amended Solicitation</u>

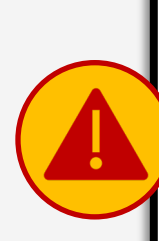

IMPORTANT: You MUST still acknowledge that you received the round and that you WILL RESPOND. Otherwise, your bid may be viewed as non-responsive by the Procurement Officer and may not be considered for the award.

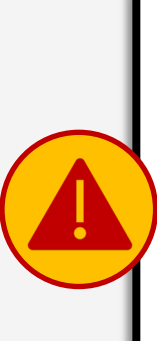

IMPORTANT: If you do want to change your current bid and submit a new one, please keep in mind that the entire bid <u>MUST</u> be resubmitted, including pricing and any previously submitted documentation or attachments.

## You made it!

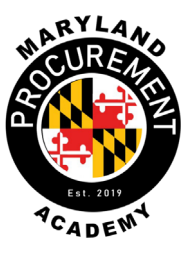

Now you're confident in being able to:

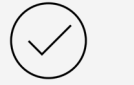

- Identify eMMA and its role in State procurement
- $\bigcirc$ 
  - Search for and locate public solicitations
  - Add solicitations to their vendor profile

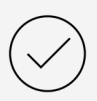

Acknowledge receipt of a solicitation and confirm intent

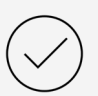

Prepare a solicitation response and add pricing items

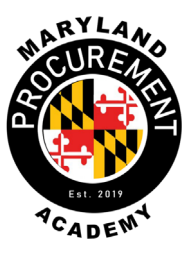

Contact the eMMA Help Desk if you...

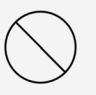

Receive a notification that 'registration has been refused/unsuccessful'

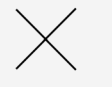

Receive an error at login that 'access is denied'

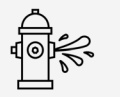

Receive an error when attempting to reset your password

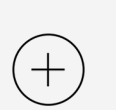

Wish to request a UNSPSC code be added to the system

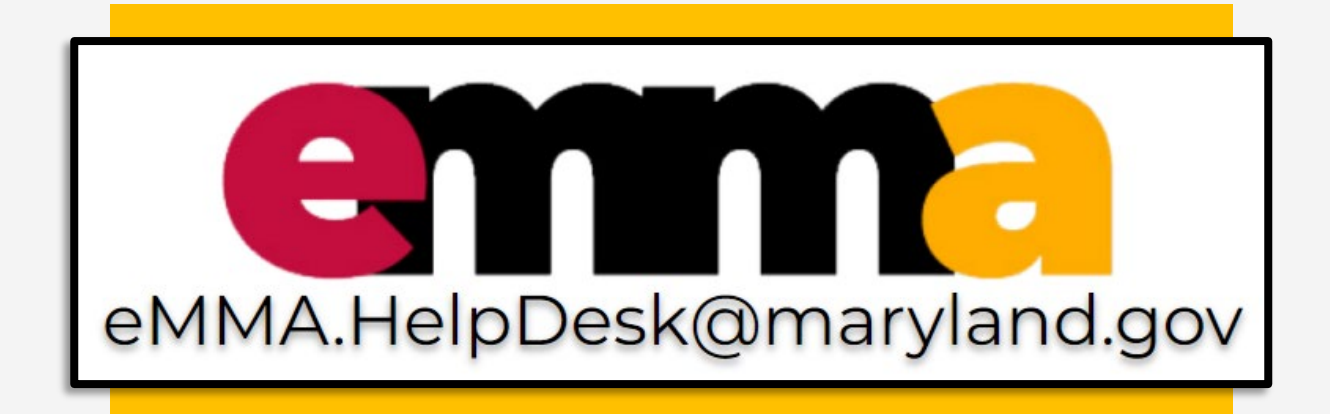

Questions specific to the solicitation should be directed to the identified Procurement Officer, including verified bid response.

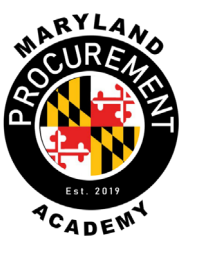

In case you're interested

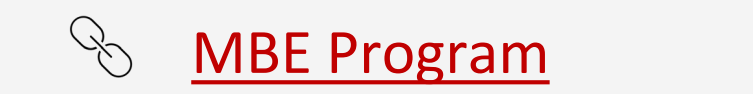

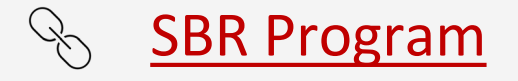

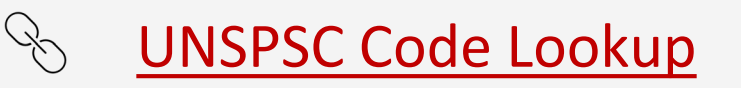

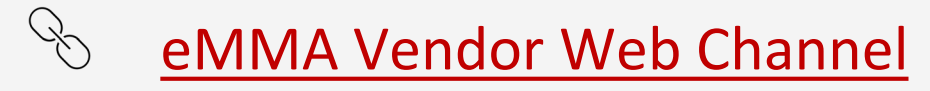

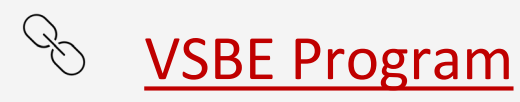

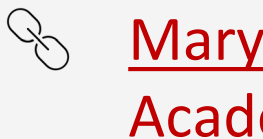

**Maryland Procurement Academy** 

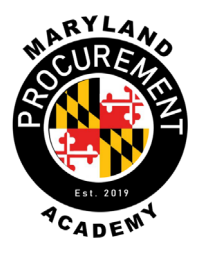

We appreciate you hanging out with us today!

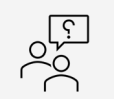

- Any questions regarding:
- ⊘ Locating/adding solicitations
- $\oslash$  Acknowledging receipt
- $\odot$  Adding price/line items
- ⊘ Uploading attachments

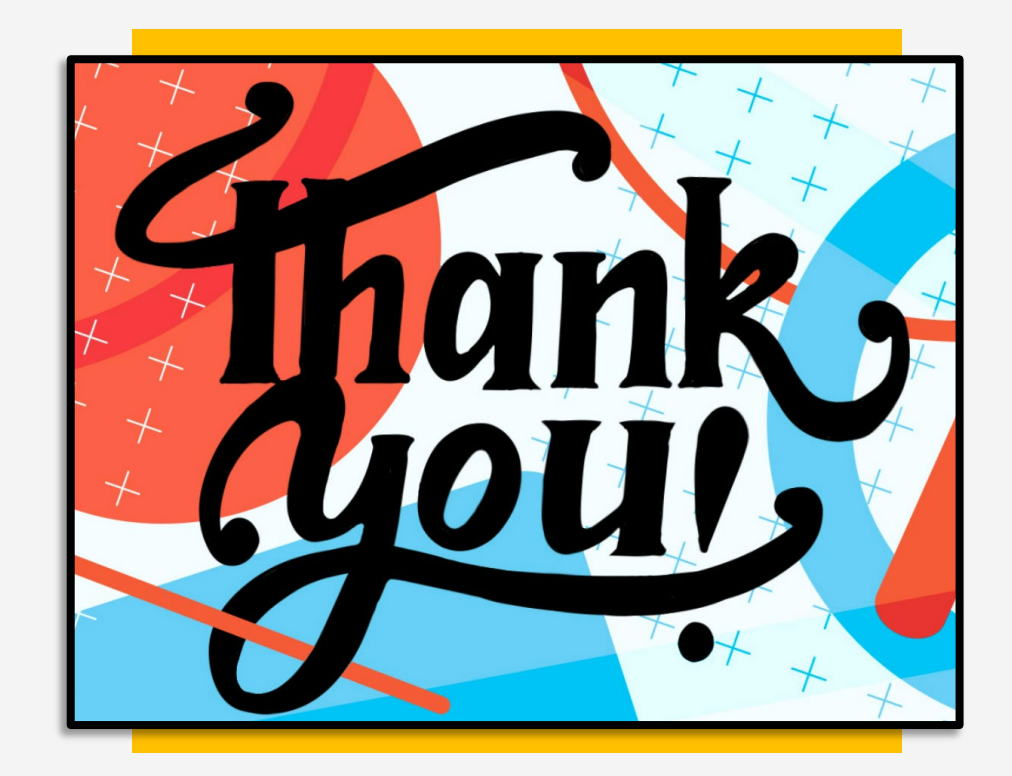